# **CANECO IMPLANTATION**

Version 2.5

Einbau von elektrischen Geräten und automatische Verdrahtung

# Inhaltsverzeichnis

| <u>A</u> | Einführung                                                                                         |                                                                                                    |                                  |  |  |
|----------|----------------------------------------------------------------------------------------------------|----------------------------------------------------------------------------------------------------|----------------------------------|--|--|
|          | <ul><li>A.a Präsentation</li><li>A.b Erforderliche Kenntnisse</li><li>A.c Hinweissymbole</li></ul> |                                                                                                    |                                  |  |  |
| B        | Insta                                                                                              | Ilationsverfahren                                                                                                    | 4                                |  |  |
| С        | Vorb                                                                                               | ereitung                                                                                                    | 5                                |  |  |
| _        | C.a<br>C.b<br>C.c                                                                                  | Erforderliches System<br>Kompatibilität<br>Installation der Software                                                                                                    | 5<br>5<br>5                      |  |  |
| D        | <u>Sch</u> u                                                                                       | itzschlüssel der Software                                                                                                    | 6                                |  |  |
|          | D.a<br>D.b                                                                                         | Hardware-Schlüssel auf Benutzer-Arbeitsplatz<br>D.a.a Ein für Caneco IMPLANTATION dedizierter Schlüssel<br>D.a.b Ein Modulschlüssel der Software Caneco NS<br>Hardware-Schlüssel auf Server-Arbeitsplatz<br>D.b.a Ein für Caneco IMPLANTATION dedizierter Schlüssel<br>D.b.b Ein Modulschlüssel der Software Caneco NS<br>Software-Schlüssel auf Server-Arbeitsplatz                                                     | 6<br>6<br>6<br>6<br>6<br>7       |  |  |
|          | D.0                                                                                                | D.c.a Ein für Caneco IMPLANTATION dedizierter Schlüssel<br>D.c.b Ein Modulschlüssel der Software Caneco NS                                                                                                    | 7<br>7<br>7                      |  |  |
| <u>E</u> | Das                                                                                                | Installationsmenü der Software starten                                                                                                    | 7                                |  |  |
| <u>F</u> | Den                                                                                                | Lizenzmanager auf dem Server-Arbeitsplatz installieren                                                                                                    | 8                                |  |  |
|          | F.a<br>F.b                                                                                         | Vorbereitung<br>F.a.a Die installierte Version identifizieren<br>F.a.b Die Version der Software-Installations-CD identifizieren<br>Den Lizenzmanager auf dem Server-Arbeitsplatz installieren                                                                                                    | 8<br>8<br>8<br>8                 |  |  |
| G        | Hard                                                                                               | ware-Schlüssel auf Server-Arbeitsplatz konfigurieren                                                                                                    | 9                                |  |  |
| -        | G.a<br>G.b                                                                                         | Die Schlüsseltreiber installieren<br>Den Dienst des Hardware-Schlüssels installieren<br>G.b.a Den Schlüsseldienst Smartkey // oder USB installieren<br>G.b.b Den Schlüsseldienst NetRockey USB installieren                                                                                                    | 9<br>10<br>10<br>10              |  |  |
| <u>н</u> | <u>Softv</u>                                                                                       | ware-Schlüssel auf Server-Arbeitsplatz konfigurieren                                                                                                    | 11                               |  |  |
|          | H.a<br>H.b<br>H.c                                                                                  | Vorbereitung<br>H.a.a Die installierte Version von Imgrd.exe und caneco.exe erkennen<br>H.a.b Prüfen, ob frühere Versionen von "Imgrd.exe" und "caneco.exe" vorhanden sind<br>Den Dienst des Software-Schlüssels "FlexIm" konfigurieren<br>H.b.a Einstellung des Dienstes in "FlexLm Lmtools"<br>H.b.b Start des Dienstes in "FlexLm Lmtools"<br>Aktivierung der Lizenz auf dem Server                                   | 11<br>11<br>13<br>13<br>15<br>15 |  |  |
|          | H.d                                                                                                | <ul> <li>H.c.a Sofortige Sendung per E-Mail von diesem Arbeitsplatz (dem Schlüsselserver)</li> <li>H.c.b Sendung per E-Mail von einem anderen Arbeitsplatz mit Internetverbindung</li> <li>Eine ALPI-Aktivierungsdatei installieren</li> <li>H.d.a Vorbereitung</li> <li>H.d.b Konfiguration der ALPI-Aktivierungsdatei</li> <li>H.d.c Ausschalten und Neustart des Dienstes des Software-Schlüssels "FlexIm"</li> </ul> | 17<br>18<br>18<br>18<br>18<br>20 |  |  |
| Ī        | <u>Insta</u>                                                                                       | Ilation der Software                                                                                                    | 21                               |  |  |
|          | l.a<br>I.b                                                                                         | Caneco Implantation OEM installlieren<br>Caneco IMPLANTATION V2.5.1 installieren                                                                                                    | 21<br>22                         |  |  |

| J        | <u>Schl</u>                                    | üssellizenz-Konfiguration im Lizenzmanager auf dem Benutzer-Arbeitsplatz                                                                                                    | 23                                  |  |  |
|----------|------------------------------------------------|----------------------------------------------------------------------------------------------------|-------------------------------------|--|--|
|          | J.a<br>J.b<br>J.c<br>J.d                       | Dedizierter Hardware-Schlüssel auf CIM ODER CIM-RK Benutzer-Arbeitsplatz<br>Dedizierter Hardware-Schlüssel auf CIR oder CIR-RK Server-Arbeitsplatz<br>Dedizierter Software-Schlüssel auf SCIR Server-Arbeitsplatz<br>Hardware/Software-Modulschlüssel auf type BTM, BTM-RK, BTR, BTR-RK, SBTR Benut | 23<br>24<br>25<br>tzer-Arbeitsplatz |  |  |
|          |                                                | 26                                                                                                    |                                     |  |  |
| <u>K</u> | Star                                           | t der Software                                                                                                    | 27                                  |  |  |
| L        | Einstellung der Firewall                       |                                                                                                    |                                     |  |  |
|          | L.a<br>L.b<br>L.c                              | L.a Hardware-Schlüssel Eutron-Smartkey<br>L.b Rockey Hardware-Schlüssel<br>L.c Software-Schlüssel FlexIm                                                                                                    |                                     |  |  |
| M        | Erweiterte Einstellungen des Dienstes "FlexIm" |                                                                                                    |                                     |  |  |
| _        | M.a                                            | Methode zum Definieren der erweiterten Parameter<br>M.a.a Eine Optionsdatei hinzufügen<br>M.a.b Eine Optionsdatei ändern<br>M.a.c Inhalt der Optionsdatei                                                                                                    | 29<br>29<br>29<br>29                |  |  |
|          | M.b                                            | Beispiele für erweiterte Einstellungen<br>M.b.a Zugriff auf die Netzlizenz: Benutzer einschließen/ausschließen<br>M.b.b Netz-Lizenzmiete: Eine Grenze festlegen<br>M.b.c Netz-Lizenzmiete: Benutzer einschließen/ausschließen                                                                       | 30<br>30<br>31<br>31                |  |  |
| N        | <u>Stör</u>                                    | ungsbehebung                                                                                                    | 33                                  |  |  |

# A Einführung

## A.a Präsentation

Die Installationsanleitung soll die Kompatibilitäten, die Installation der Software und der Schutzschlüssel sowie den Start der Software beschreiben.

## A.b Erforderliche Kenntnisse

Die Installationsanleitung richtet sich an **"Benutzer, die eine gute Kenntnis der Windows-Umgebung haben"**. Sie müssen die Standardelemente der Windows-Umgebung beherrschen können.

## A.c Hinweissymbole

Die Hinweise im Handbuch sind mit fünf Symbolen gekennzeichnet:

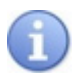

Bedeutet Information

Bedeutet Achtung

Bedeutet siehe auch

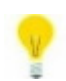

Bedeutet Tipp

→ Bedeutet Durchführen einer Operation

# **B** Installationsverfahren

| Vorbereitung                                                                      | <ul> <li>« Erforderliches System »</li> <li>« Kompatibilität »</li> <li>« Installation der Software »</li> </ul>                                                                                                    |  |  |  |
|-----------------------------------------------------------------------------------|----------------------------------------------------------------------------------------------------|--|--|--|
| Schutzschlüssel                                                                   | <ul> <li>Weight with the second state of the second state of t</li></ul> |  |  |  |
| Start des Installationsmenüs der<br>Software                                      | 🚱 « Das Installationsmenü der Software starten »                                                                                                    |  |  |  |
| Installation des Lizenzmanagers auf<br>dem Server-Arbeitsplatz                    | <ul> <li>Hardware-Schlüssel auf Server-Arbeitsplatz:</li> <li>Den Lizenzmanager auf dem Server-Arbeitsplatz<br/>installieren»</li> <li>Software-Schlüssel auf Server-Arbeitsplatz:</li> <li>Communication Communication</li> <li>Communication</li> <li>Communication</li></ul>                                                                                                    |  |  |  |
| Schlüssellizenz-Konfiguration im<br>Lizenzmanager auf dem Server-<br>Arbeitsplatz | Hardware-Schlüssel auf Server-Arbeitsplatz:<br>Konfigurieren »<br>Software-Schlüssel auf Server-Arbeitsplatz:<br>Konfigurieren »<br>Software-Schlüssel auf Server-Arbeitsplatz:<br>Konfigurieren »                                                                                                    |  |  |  |
| Installation der Software                                                         |                                                                                                    |  |  |  |
| Konfiguration des Lizenzmanagers<br>auf dem Benutzer-Arbeitsplatz                 | <ul> <li>Control Control Contecontrol Control Control Control Control Control Control Cont</li></ul> |  |  |  |
| Start der Software                                                                | 🖙 « Start der Software »                                                                                                    |  |  |  |

# C Vorbereitung

## C.a Erforderliches System

Caneco IMPLANTATION erfordert die folgenden minimalen Systemvoraussetzungen:

- Prozessor: Pentium 4.
- RAM: 512 Megabyte.
- Bildschirm: 19".
- Windows XP Professional, Vista oder 7.

## C.b Kompatibilität

Caneco IMPLANTATION V2.5.1 ist kompatibel mit:

- Autodesk Produkt von 2007 bis 2012 32 bit in Windows XP, Vista, 7 32 bit.
- Autodesk Produkt von 2010 bis 2012 64 bit in Windows XP, Vista, 7 64 bit.
- Caneco Implantation OEM 2008 32bit in Windows 32 bit XP, Vista, 7.
- Caneco Implantation OEM 2011 32bit in Windows 32 bit XP, Vista, 7.
- Caneco Implantation OEM 2011 64bit in Windows 64 bit XP, Vista, 7.
- Caneco NS 5.2 und Caneco NS 5.3

Caneco IMPLANTATION V2.5.1 ist nicht kompatibel mit:

- Autodesk Produkt vor 2007.
- Autodesk Produkt Nach 2012.
- Caneco NS vor 5.2.
- Caneco NS Nach 5.3.

## C.c Installation der Software

Die Installation von Caneco IMPLANTATION erfordert den Caneco IMPLANTATION Assistenten:

- Befindet sich auf der Installations-CD von Caneco IMPLANTATION.

## D Schutzschlüssel der Software

Die Software wird mit einem Schlüssel geschützt. Der Schlüssel prüft, ob Sie im Rahmen Ihrer Lizenz zum Nutzen der auf Ihrem Computer installierten Software berechtigt sind.

Dieser Schlüsselschutz wird beim Kauf bei der Firma ALPI definiert.

Es gibt 3 Installationsmöglichkeiten für den Schutz, die von der Organisation und Konfiguration des Unternehmens abhängen.

## D.a Hardware-Schlüssel auf Benutzer-Arbeitsplatz

Der Hardware-Schlüssel wird entweder in den "USB-Port" oder den "Parallel Port" des Benutzer-Arbeitsplatzes eingesteckt. Es gibt 2 Definitionsweisen für diesen Schlüssel:

#### D.a.a Ein für Caneco IMPLANTATION dedizierter Schlüssel

"CIMXXX" oder "CIM-RKXXX" genannt, wobei XXX eine eindeutige Schlüsselnummer ist. Mit einem dedizierten Schlüssel ist der Benutzer unabhängig von den anderen ALPI-Software-Programmen. Er kann an demselben Arbeitsplatz installiert werden, wie eine andere ALPI-Software, oder an einem anderen Arbeitsplatz, der für die Software Caneco IMPLANTATION dediziert ist.

## D.a.b Ein Modulschlüssel der Software Caneco NS

"BTMXXX" oder "BTM-RKXXX" genannt, wobei XXX eine eindeutige Schlüsselnummer ist. Dank des Modulschlüssels der Software Caneco NS braucht der Benutzer nur einen einzigen Schlüssel an seinen Arbeitsplatz anzuschließen. Es können beide Software-Programme gleichzeitig geöffnet werden. Allerdings wird Caneco IMPLANTATION abhängig von Caneco NS. Caneco IMPLANTATION muss auf demselben Arbeitsplatz installiert sein wie Caneco NS.

## D.b Hardware-Schlüssel auf Server-Arbeitsplatz

Der Hardware-Schlüssel wird entweder in den "USB-Port" oder den "Parallelport" des Server-Arbeitsplatzes eingesteckt. Der vernetzte Benutzer-Arbeitsplatz mietet ein /licence Token bei der Ausführung der Software und gibt das /licence Token beim Schließen der Software wieder zurück. Es gibt nur soviele /licence Tokens, wie es Benutzerzugänge gibt.

Es gibt 2 Definitionsweisen für diesen Schlüssel:

## D.b.a Ein für Caneco IMPLANTATION dedizierter Schlüssel

"CIRXXX" oder "CIR-RKXXX" genannt, wobei XXX eine eindeutige Schlüsselnummer ist. Mit einem dedizierten Schlüssel ist der Benutzer unabhängig von den anderen ALPI-Software-Programmen. Jeder Benutzer mietet ein Token für Caneco IMPLANTATION.

#### D.b.b Ein Modulschlüssel der Software Caneco NS

"BTRXXX" genannt, wobei XXX eine eindeutige Schlüsselnummer ist. Dank des Modulschlüssels braucht der Benutzer nur einen einzigen Schlüssel an den Server-Arbeitsplatz anzuschließen. Jeder Benutzer mietet beim Öffnen von Caneco NS oder Caneco IMPLANTATION ein Token. Wenn die Zugänge auf 1 Token begrenzt sind und eines der Software-Programme geöffnet ist, muss der Anwender die Schließung des Programmes abwarten.

"BTR-RKXXX" genannt, wobei XXX eine eindeutige Schlüsselnummer ist. Jeder Benutzer mietet beim Öffnen von Caneco NS oder Caneco Implantation eine Lizenz. Wenn die Zugänge auf 1 Lizenz begrenzt sind und eines der Software-Programme geöffnet ist, kann der Anwender das andere Programm öffnen.

## D.c Software-Schlüssel auf Server-Arbeitsplatz

Der Software-Schlüssel ist eine auf dem Server-Arbeitsplatz installierte Lizenzdatei. Der vernetzte Benutzer-Arbeitsplatz mietet eine Lizenz bei der Ausführung der Software und gibt die Lizenz beim Schließen der Software wieder zurück. Der Benutzer kann eine Lizenz auch für eine bestimmte Zeitdauer mieten und sie bei Ablauf der Mietdauer wieder zurückgeben. So können die Software-Programme auch ohne Vernetzung benutzt werden. Es gibt nur so viele Lizenzen, wie es Benutzerzugänge gibt.

Es gibt 2 Definitionsweisen für diesen Schlüssel:

#### D.c.a Ein für Caneco IMPLANTATION dedizierter Schlüssel

"SCIRXXX" genannt, wobei XXX eine eindeutige Schlüsselnummer ist. Mit einem dedizierten Schlüssel ist der Benutzer unabhängig von den anderen ALPI-Software-Programmen. Jeder Benutzer mietet eine Lizenz für Caneco IMPLANTATION.

#### D.c.b Ein Modulschlüssel der Software Caneco NS

"SBTRXXX" genannt, wobei XXX eine eindeutige Schlüsselnummer ist. Jeder Benutzer mietet beim Öffnen von Caneco NS oder Caneco IMPLANTATION eine Lizenz. Wenn die Zugänge auf 1 Lizenz begrenzt sind und eines der Software-Programme geöffnet ist, kann der Anwender das andere Programm öffnen.

## E Das Installationsmenü der Software starten

 $\rightarrow$  Die Installations-CD der Software in das Laufwerk einlegen.

 $\rightarrow$  Wenn die Installation nicht automatisch startet, im Windows-Explorer in den Stammordner der CD gehen und "Setup.exe" ausführen.

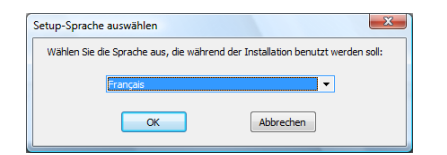

→ Die Sprache des Installationsassistenten wählen und zum Validieren auf die Schaltfläche "Ok" klicken.

 $\rightarrow$  Anzeige des Installationsmenüs.

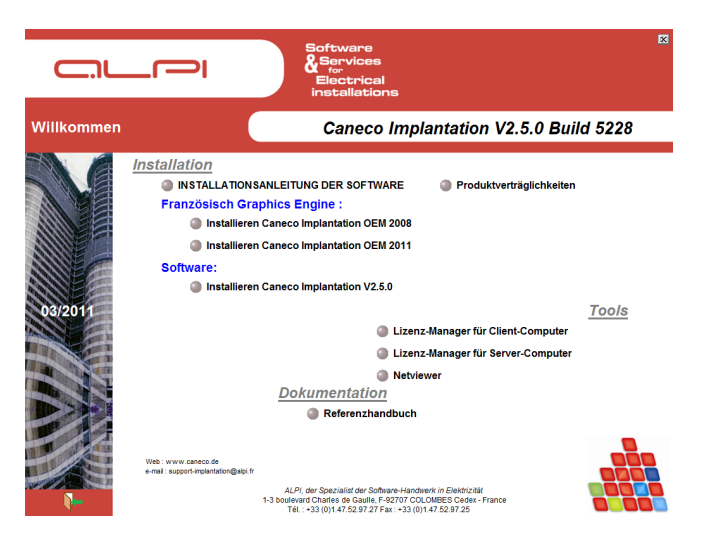

## F Den Lizenzmanager auf dem Server-Arbeitsplatz installieren

Zum Installieren von "CIM", "CIM-RK", "BTM-RK", oder "BTM" Hardware-Schlüsseln auf Benutzer-Arbeitsplätzen, zu 🖾 "Installation der Software" wechseln.

Mit dem Lizenzmanager auf dem Server-Arbeitsplatz "ALPIImServer" werden die Dienste der Hardware- und Software-Schlüssel auf dem Server-Arbeitsplatz installiert. Er ist für alle ALPI-Software-Programme anwendbar.

## F.a Vorbereitung

Wenn keine Version installiert ist, zu 100 "Den Lizenzmanager auf dem Server-Arbeitsplatz installieren" wechseln.

## F.a.a Die installierte Version identifizieren

Den Lizenzmanager auf dem Server-Arbeitsplatz starten: Start > Programme > ALPI > ALPI License Manager (Server) > ALPIImServer. Oder Start > Alle Programme > ALPI > ALPI License Manager (Server) > ALPIImServer.

 $\rightarrow$  Die Versionsnummer notieren, die sich unten rechts im Typenfenster befindet [A.B.C.D].

#### F.a.b Die Version der Software-Installations-CD identifizieren

→ Im Windows-Explorer wechseln in:

"XX:\Tools\ SetupALPIImServer-[A.B.C.D].exe":

- XX ist das DVD/CD-ROM Laufwerk
- [A.B.C.D] ist die Versionsnummer

 $\rightarrow$  Wenn die installierte Versionsnummer älter ist, zu 1000 "Den Lizenzmanager auf dem Server-Arbeitsplatz installieren" wechseln.

## F.b Den Lizenzmanager auf dem Server-Arbeitsplatz installieren

→ Im Menü der Installations-CD auf "Lizenzmanager auf dem Server-Arbeitsplatz" klicken.

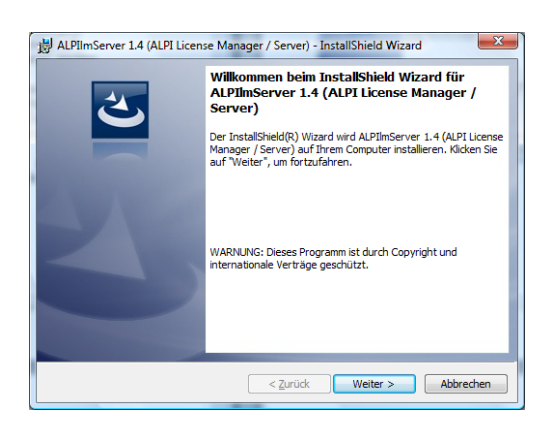

→ Anzeige des Dialogfelds "Willkommen". Auf "Weiter" klicken.

- → Anzeige des Dialogfelds "Kundeninformationen". Eingabe von - "Benutzername"
  - "Organisation"

Dann auf "Weiter" klicken.

 $\rightarrow$  Anzeige des Dialogfelds "Zielordner". Es gibt zwei Möglichkeiten:

- Den Standard-Zielordner belassen und auf "Weiter" klicken.
- Den Zielordner ändern, einen Ordner wählen und auf "Weiter" klicken.

 $\rightarrow$  Anzeige des Dialogfelds "Installation kann beginnen". Auf "Installieren" klicken.

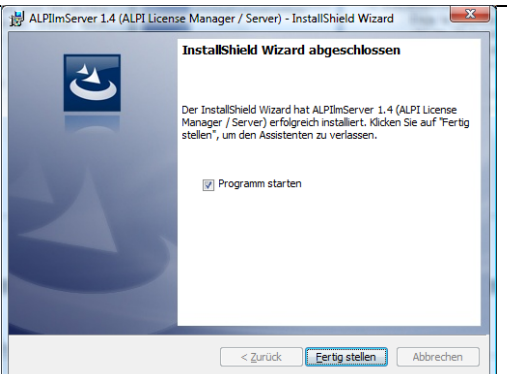

 $\rightarrow$  Anzeige des Dialogfelds "Installationsende". "Programm starten" aktivieren und auf "Beenden" klicken.

Der Lizenzmanager auf dem Server-Arbeitsplatz "ALPIImServer" wird automatisch gestartet.

→ Zur Konfiguration des Lizenzmanagers auf dem Server-Arbeitsplatz wechseln, die vom Schlüsseltyp abhängt:

- Were wird ware-Schlüssel auf Server-Arbeitsplatz konfigurieren ».
- « Den Schlüsseldienst NetRockey USB installieren ».

## G Hardware-Schlüssel auf Server-Arbeitsplatz konfigurieren

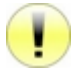

Wenn schon ein "BTR" oder "BTR-RK" Hardware-Schlüssel bei der Installation von Caneco NS installiert und konfiguriert worden ist, zu 🐨 "Installation der Software" wechseln.

## G.a Die Schlüsseltreiber installieren

Nach dem Starten des Lizenzmanagers auf dem Server-Arbeitsplatz kann der Treiber auf folgende Weisen installiert werden:

- Automatisch, nach dem Schritt 🖾 "Den Lizenzmanager auf dem Server-Arbeitsplatz installieren".
- Manuell:
- Start > Programme > ALPI > ALPI License Manager (Server) > ALPIImServer. Oder
- Start > Alle Programme > ALPI > ALPI License Manager (Server) > ALPIImServer.

| ALPI software network license                                                                        | manager (for license serve                                                                                    | r) 🗆 🖻 📈                                                                                                    |
|----------------------------------------------------------------------------------------------------|----------------------------------------------------------------------------------------------------|----------------------------------------------------------------------------------------------------|
| User interface language:                                                                             | Anglais                                                                                                    | •                                                                                                    |
| KUUC93     Genses on hardware key     Cicenses on software key     Cicenses on software key     CMEP | Licenses on hardware keys<br>Computer<br>License for ALP1 sol<br>computer<br>License for ALP1 sol<br>computer | hvare, recorded on a hardware key connected to a parallel port of your<br>thvare, recorded on a hardware key connected to a USB port of your |
|                                                                                                    | Piolection key type                                                                                           | (Chore]                                                                                                    |
| ۰ m ک                                                                                                |                                                                                                    |                                                                                                    |
| Refresh                                                                                              |                                                                                                    |                                                                                                    |
|                                                                                                    |                                                                                                    | Ver. 1.4.0.1                                                                                                    |

 $\rightarrow$  In der Baumstruktur links neben dem Dialogfeld auf "Licenses on hardware key" / "Hardware-Schlüssel Lizenzen" klicken.

 $\rightarrow$  Anzeige der Registerkarte " Licenses on software key " / "Lizenzen auf Dongles" rechts neben dem Dialogfeld.

 $\rightarrow$  In der Dropdown-Liste den "Schutzschlüsseltyp" auswählen:

- Smartkey //
- Smartkey USB
- NetRockey USB

 $\rightarrow$  Im Rahmen "Eutron Smartkey Driver" / "Eutron-Schlüssel Treiber" auf die Schaltfläche(n) "Installieren" klicken, um:

- Den Schlüsseltreiber am Parallelport zu installieren.
- Den Schlüsseltreiber am USB-Port zu installieren.

Smartkey Configuration Central

Configuration

□ ANP

✓ Installer

Moniteur

Multilan Client Multilan Service Langue

Port 5500

Configurer et lancer l'exécutable serveur sur les postes utilisant les anciennes versions de Windows 98 et Me.

Le MultiLan service. Pour l'installer choisissez configure protocol et appuyez sur le bouton "Appliquer". Le servic Jancera automatiquement à charue. Post du auté-

Lancer le moniteur du serveur pour vérifier le nombre de licences et les utilisateurs connectés.

Temporisati 30

## G.b Den Dienst des Hardware-Schlüssels installieren

- 52

Exécutable

#### G.b.a Den Schlüsseldienst Smartkey // oder USB installieren

Nachdem "Smartkey //" oder "Smartkey USB" in der Dropdown-Liste " Protection key type " / "Schutzschlüsseltyp" ausgewählt wurde:

 $\rightarrow$  Im Rahmen "Eutron network key service" / "Eutron Netz-Dongle Dienst" auf "Start Eutron SCC" / "Eutron SCC starten" klicken.

- $\rightarrow$  Anzeige des Dialogfelds "Smartkey Configuration Central".
- → Zur Registerkarte "Multilan Service" wechseln.
- → "TCP/IP" im Rahmen "Configuration" / "Konfiguration" aktivieren.
- $\rightarrow$  Das Feld "Port" wird zugänglich. Den Wert 5500 eingeben.

 $\rightarrow$  Das Feld "Timeout" / "Verzögerung" wird zugänglich. Den Wert 900 eingeben.

→ Auf die Schaltfläche "Apply"/"Anwenden" klicken.

 $\rightarrow$  Im Rahmen "Operation" wird automatisch "Installed" / "Installieren" aktiviert.

 $\rightarrow$  Zum Verlassen auf die Schaltfläche "OK" klicken. Der Dienst des Hardware-Schlüssels ist installiert.

#### G.b.b Den Schlüsseldienst NetRockey USB installieren

OK Annuler App

| OS info version |
|-----------------|
|                 |
|                 |

Nachdem "NetRockey" in der Dropdown-Liste "Protection key type "/ "Schutzschlüsseltyp" ausgewählt wurde:

 $\rightarrow$  Im Rahmen "Network Rockey key service" / "Rockey Netz-Dongle Dienst" auf "Installieren" klicken.

 $\rightarrow$  Anzeige des Dialogfelds "Installation of the Rockey service for network keys " / "Installation des Rockey Netz-Dongle-Dienst".

 $\rightarrow$  Wählen Sie je nach installierter Windows-Version die Version "32 bit" oder "64 bit" des Dienstes aus.

→ Auf die Schaltfläche "Install" / "Installieren" klicken..

## H Software-Schlüssel auf Server-Arbeitsplatz konfigurieren

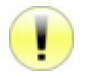

Wenn schon ein "SBTR" Software-Schlüssel bei der Installation von Caneco NS konfiguriert worden ist, zu Imstallation der Software" wechseln.

## H.a Vorbereitung

Der "FlexIm" Schlüsseldienst zum Schutz der ALPI-Programme befindet sich in den 2 Dämonen (demons) "Imgrd.exe" und "caneco.exe", die als Windows-Dienst auf dem Server benutzt werden.

Um einen Neustart des Servers während der Installation zu vermeiden, werden diese Dienste nicht automatisch installiert (dies würde ein Beenden/Neustarten der Dienste erforderlich machen). Deshalb werden diese Dienste manuell installiert.

#### H.a.a Die installierte Version von Imgrd.exe und caneco.exe erkennen

Im Windows-Explorer folgendermaßen vorgehen, um die Version von "Imgrd.exe" und "caneco.exe" zu erkennen, die mit dem Lizenzmanager auf dem Server-Arbeitsplatz "ALPIImServer" im Installationsverzeichnis der ALPI-Dienste "FlexIm" (1) installiert wurde:

- → Zum Installationsverzeichnis der ALPI-Dienste "FlexIm" (1) wechseln. Beispiel für ein Standardverzeichnis:
- "C:\Program Files\ALPI\Network License Manager\ FlexIm Service Install" für Windows 32 bit. Oder
   "C:\Program Files (x86)\ALPI\Network License Manager\FlexIm Service Install" für Windows 64 bit.

 $\rightarrow$  Das Datum und die Version der Dateien "Imgrd.exe" und "caneco.exe" erkennen und notieren.

## H.a.b Prüfen, ob frühere Versionen von "Imgrd.exe" und "caneco.exe" vorhanden sind

Im Windows-Explorer folgendermaßen vorgehen, um zu prüfen, ob es eine ältere Version von Imgrd.exe und caneco.exe im ALPI "FlexIm" Lizenzverzeichnis gibt (2):

→ Zum ALPI-Lizenzverzeichnis "FlexIm" wechseln, das gerade benutzt wird (2). Beispiel für ein Standardverzeichnis:

(2) "C:\Program Files\ALPI\Network License Manager\ Licence" f
ür Windows 32 bit. Oder "C:\Program Files (x26)\ALPI\Network License Manager\Licence" f
ür Windows 64 bit.

"C:\Program Files (x86)\ALPI\Network License Manager\Licence" für Windows 64 bit.

 $\rightarrow$  Das Datum und die Version der Dateien "Imgrd.exe" und "caneco.exe" erkennen und notieren.

ndu (Standard /

|                                      |                     |               |      |                   |             | Installation           |
|--------------------------------------|---------------------|---------------|------|-------------------|-------------|------------------------|
| es .                                 |                     |               |      | 6                 |             |                        |
| Action Affichage ?                   |                     |               |      |                   |             | Dia Win                |
|                                      |                     |               |      |                   |             | $\rightarrow$ DIe with |
| ces (local) Services (local)         |                     |               |      |                   |             | Start > Aus            |
| Sélectionnez un élément pour obtenir | Nom                 | Description   | État | Type de démarrage | Ouvrir ur ^ |                        |
| une description.                     | 🔍 Accès du périphér | Permet l'ac   |      | Manuel            | Système _   | Oder                   |
|                                      | Acquisition d'ima   | Fournit des   | Dém  | Automatique       | Service Ic  | 00.0.                  |
|                                      | Adaptateur d'éco    | Reçoit des d  |      | Désactivé         | Service re  | Ctort > Cur            |
|                                      | 🔍 Adaptateur d'éco  | Reçoit des d  |      | Désactivé         | Service Ic  | Start - Suc            |
|                                      | 🔍 Adaptateur d'éco  | Reçoit des d  |      | Désactivé         | Service Ic  |                        |
|                                      | 🔍 Agent de protecti | Active Ia fo  |      | Manuel            | Service re  |                        |
|                                      | Agent de stratégie  | La sécurité   | Dém  | Automatique       | Service re  |                        |
|                                      | Agent SQL Server    | Exécute les t |      | Désactivé         | AUTORIT     |                        |
|                                      | Appel de procédu    | Sert de map   | Dém  | Automatique       | Service re  | $\rightarrow$ AIDI FIE |
|                                      | Application Host    | Fournit les s | Dém  | Automatique       | Système     |                        |
|                                      | Application systè   | Gère la conf  |      | Manuel            | Système     |                        |
|                                      | Assistance IP       | Fournit une   | Dém  | Automatique       | Système     |                        |
|                                      | 🔍 Assistance NetBIO | Prend en ch   | Dém  | Automatique       | Service Ic  |                        |
|                                      | Audio Windows       | Gère les péri | Dém  | Automatique       | Service Ic  | $\rightarrow$ Aut die  |
|                                      | 🔍 Cache de police d | Optimise le   |      | Manuel            | Service Ic  |                        |
|                                      | 🔍 Cache de police d | Optimise le   |      | Manuel            | Service Ic  |                        |
|                                      | All a constant      |               |      |                   |             |                        |

Das Verzeichnis mit den laufenden ALPI "FlexIm" Lizenzen (2) enthält eine ältere Version der Dateien "Imgrd.exe" und "caneco.exe", als das Installationsverzeichnis der ALPI-Dienste "FlexIm" (1):

→ Die Windows-Dienste öffnen:

Start > Ausführen > "services.msc" eingeben

- Start > Suchen > "services.msc" eingeben
- → "Alpi FlexIm service" auswählen
- $\rightarrow$  Auf die Schaltfläche "Task beenden" klicken.

 $\rightarrow$  Die Dateien Imgrd.exe und caneco.exe aus dem Installationsverzeichnis der ALPI-Dienste "FlexIm" (1) in das laufende Lizenzverzeichnis ALPI "FlexIm" (2) kopieren.

 $\rightarrow$  Auf die Schaltfläche "Den Dienst starten", um den Dienst "ALPI flex<br/>lm service" neu zu starten.

#### <u>2. Fall:</u>

Das verwendete ALPI "FlexIm" Lizenzverzeichnis (2) enthält nicht die Dateien "Imgrd.exe" und "caneco.exe":

 $\rightarrow$  Die Dateien "Imgrd.exe" und "caneco.exe" aus dem Installationsverzeichnis der ALPI-Dienste "FlexIm" (1) in das laufende Lizenzverzeichnis ALPI "FlexIm" (2) kopieren.

## <u>3. Fall:</u>

Wenn es die Dateien "Imgrd.exe" und "caneco.exe" schon im Lizenzverzeichnis gibt und wenn es schon den Dienst "ALPI flexIm service" gibt, zu 🔯 "Aktivierung der Lizenz auf dem Server" wechseln.

## H.b Den Dienst des Software-Schlüssels "FlexIm" konfigurieren

6

Die Lizenz ist eine vom "FlexIm"-Lizenzserver benutzte Datei, in der Regel "ALPI.LIC", die auf dem ALPI-Lizenzserver mit dem Dienstprogramm "Imtools" installiert und eingestellt werden muss.

Nach dem Starten des Lizenzmanagers auf dem Server-Arbeitsplatz kann der Treiber auf folgende Weisen installiert werden:

- Automatisch, nach dem Schritt 🖙 "Den Lizenzmanager auf dem Server-Arbeitsplatz installieren".
- Manuell:

Oder

Start > Programme > ALPI > ALPI License Manager (Server) > ALPIImServer.

Start > Alle Programme > ALPI > ALPI License Manager (Server) > ALPIImServer.

| Jser interface language:                                         | Inglés                                                                                                    | ▼ .                                                                                                    |   |
|------------------------------------------------------------------|----------------------------------------------------------------------------------------------------|----------------------------------------------------------------------------------------------------|---|
| REPEDE-PC     Licenses on hardware k     Licenses on software ke | Software licenses<br>The ALPI software<br>network licenses of<br>to ALPI.<br>Click on the reque<br>update a network<br>Management of | related licenses recorded on this computer are Flexim<br>blaned following submission of an activation request<br>it button below to submit a new activation request or<br>icense. |   |
|                                                                  |                                                                                                    | Start Flexim Lmtools                                                                                                    |   |
|                                                                  | License manage                                                                                                    | ment (Flexim only)                                                                                                    |   |
|                                                                  | S                                                                                                    | Ibmit a new license activation request                                                                                                    |   |
|                                                                  |                                                                                                    | Submit a license update request                                                                                                    |   |
|                                                                  |                                                                                                    | Install a license activation file                                                                                                    | 0 |
| Refresh                                                          | r                                                                                                    |                                                                                                    |   |
|                                                                  |                                                                                                    |                                                                                                    |   |

 $\rightarrow$  In der Baumstruktur links neben dem Dialogfeld auf "Licences on software key" / "Software-Schlüssel Lizenzen" klicken.

 $\rightarrow$  Anzeige der Registerkarte "Software licences" / "Software-Lizenzen" rechts neben dem Dialogfeld.

→ Auf die Schaltfläche " Start FlexLm Lmtools" klicken

## H.b.a Einstellung des Dienstes in "FlexLm Lmtools"

Gehen Sie im Tab "Service /License File" folgendermaßen vor:

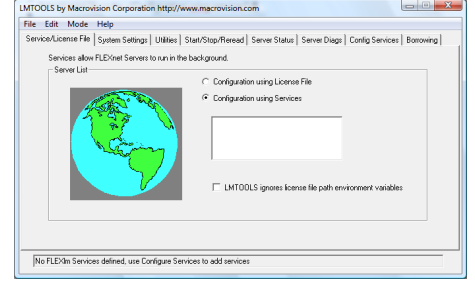

 $\rightarrow$  "Configuration using services" aktivieren.

#### Caneco Implantation ©

#### <u>Gehen Sie im Tab "Config Services" folgendermaßen vor:</u> → Die Liste "Service Name" scrollen:

- Zum Schritt <sup>1</sup> "Aktivierung der Lizenz auf dem Server" wechseln, wenn es den Dienst "Alpi flexIm Service" schon gibt, weil schon ein anderes mit einem "FlexIm"-Schlüssel geschütztes ALPI-Programm auf diesem Server konfiguriert wurde.
- Wenn es "Alpi flexIm Service" nicht gibt, den Namen "Alpi flexIm Service" in das Feld "Service Name" eingeben.
- Wenn weitere auf diesem Rechner installierte Softwarehersteller FLEXIm benutzen, enthält die Liste "Service Name" weitere Dienste, die nicht geändert werden sollten.

→ In das Feld "Path to Imgrd.exe file" den Zugangspfad zum Dämonen (deamon) Network License Manager "Imgrd.exe" eingeben oder auf die Schaltfläche "Browse" klicken, um die Datei "Imgrd.exe" auszuwählen, die sich im verwendeten ALPI-Lizenzverzeichnis "FlexIm" befindet (2).

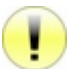

Auf keinen Fall das Installationsverzeichnis der ALPI "FlexIm"-Dienste (1) angeben, denn die Dateien werden bei jedem Update deinstalliert.

 $\rightarrow$  In das Feld "Path to the license file" den Zugangspfad zur Lizenzdatei "ALPI.LIC" eingeben oder auf die Schaltfläche "Browse" klicken, um die Datei "ALPI.LIC" auszuwählen, die sich im verwendeten ALPI-Lizenzverzeichnis "FlexIm" befindet (2).

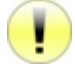

Wenn es die Datei "ALPI.LIC" noch nicht gibt (es wurde bisher noch keine Lizenz aktiviert), müssen Sie mit dem Windows-Explorer eine leere Textdatei mit dem Namen ALPI.LIC in dem verwendeten ALPI-Lizenzverzeichnis "FlexIm" (2) erstellen.

 $\rightarrow$  In das Feld "Path to the debug log file" den Zugangspfad zum Erstellen des Debug-Protokolls "ALPIflexIm.LOG" eingeben oder auf die Schaltfläche "Browse" klicken, um die Datei "ALPIflexIm.LOG" auszuwählen, die sich im verwendeten ALPI-Lizenzverzeichnis "FlexIm" befindet (2).

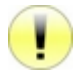

Wenn es die Datei "ALPIflexIm.LOG" noch nicht gibt, wird sie automatisch erstellt.

 $\rightarrow$  "Use Services" aktivieren.

 $\rightarrow$  "Start Server at power up" aktivieren, damit der Dienst FLEXIm automatisch beim Hochfahren des Rechners gestartet wird.

→ Auf die Schaltfläche "Save Service" klicken, um die Konfiguration zu speichern.

Falls beim Speichern der Diensteinstellungen ein Fehler gemacht wurde:

| Fehlermeldung                                                        | Erklarung                                                                                                    |
|----------------------------------------------------------------------|----------------------------------------------------------------------------------------------------|
| The license file / license Path<br>does not exist where<br>specified | Lizenzdatei existiert nicht am angegebenen Ort:<br>Wenn es die Datei ALPI.LIC noch nicht gibt (es wurde bisher noch keine Lizenz<br>aktiviert), müssen Sie mit dem Windows-Explorer eine leere Textdatei mit dem Namen<br>"ALPI.LIC" in dem verwendeten ALPI-Lizenzverzeichnis "FlexIm" (2) erstellen.<br>Wenn es die Datei gibt, die Schreibweise des eingegebenen Pfades überprüfen. |

#### H.b.b Start des Dienstes in "FlexLm Lmtools"

i

#### Wichtiger Hinweis zu FIREWALLS:

Der Dämon (Demon) Imgrd.exe "hört" die eingehenden Verbindungen auf einer TCP-Netzschnittstelle (standardmäßig die Schnittstelle 27000). Es kann sein, dass die auf dem Server installierte Firewall standardmäßig alle Verbindungen zu dieser Schnittstelle unterbricht. Dadurch ist die Netzlizenz unzugänglich.

Denken Sie daran, Ihre Firewall so zu konfigurieren (siehe die Dokumentation Ihrer Firewall), dass der eingehende Verkehr zu den 2 Programmen "Imgrd.exe" und "caneco.exe", die sich im Lizenzverzeichnis des Servers befinden, zugelassen wird, oder lassen Sie den an der Schnittstelle 27000 eingehenden TCP-Verkehr standardmäßig zu.

Gehen Sie im Tab "Config Services" folgendermaßen vor:

| vice/liceore Eie   Surters Su     | attings       Nillian   St. | at/Stop/Recent]   | Sacuar Statur | Samar Diam     | Contin Services   Removing     |
|-----------------------------------|-----------------------------|-------------------|---------------|----------------|--------------------------------|
| Configure Service<br>Service Name | Flexim Service 1            | aro sigo nereau j | •             | server brags i | Save Service<br>Remove Service |
| Path to the Imgrd exe file        |                             |                   |               | Browse         |                                |
| Path to the license file          |                             |                   |               | Browse         |                                |
| Path to the debug log file        |                             |                   |               | Browse         | View Log Close Log             |
| 🔲 Start Server at P               | ower Up 🛛 🖡                 | Use Services      |               |                |                                |

- $\rightarrow$  "Configuration using services" aktivieren.
- $\rightarrow$  "ALPI flexIm Service" in der Liste wählen.

## Im Tab "Start/Stop/ Reread":

| File Edit Mode Help                                    | ww.macrovision.com                                                                                                    |
|--------------------------------------------------------|----------------------------------------------------------------------------------------------------|
| Service/License File   System Settings   Utilities   S | itat/Stop/Reread Server Status Server Diags Config Services Borrowing                                                                        |
| R.D.M                                                  | et license services installed on this computer                                                                                               |
| Advanced settings >>                                   | Stop Server Herread License File Force Server Shutdown NDTE: This box must be checked to shut down a license server when forces are borrowd. |
| Using License File:                                    |                                                                                                    |

→ Auf die Schaltfläche "Start Server" klicken.

Die Meldung "Server Start Successful" erscheint unten im Bildschirm, wenn der Server gestartet ist.

 $\rightarrow$  "FlexLm Lmtools" verlassen.

## H.c Aktivierung der Lizenz auf dem Server

Nach der Installation auf dem Arbeitsplatz, der die Lizenz verwendet, erfordert eine Software-Lizenz eine Aktivierung seitens ALPI. Die Aktivierungsanforderung muss per E-Mail oder per Formular auf der ALPI-Website an ALPI übermittelt werden. Nach der Aktivierung kann das geschützte Programm zeitlich unbegrenzt benutzt werden.

Zum Aktivieren einer Software-Lizenz müssen Sie folgendes mitteilen:

- Die Schlüsselnummer Ihrer Lizenz (sie steht auf dem Lieferschein Ihrer Software).
- Den Namen des Rechners, auf dem die Netzlizenz installiert werden soll.

Die Anforderung muss auf dem Arbeitsplatz erfolgen, der die Lizenz innehat (= der ALPI-Lizenzserver), aber dieser muss nicht unbedingt mit dem Internet verbunden sein, um die Anforderung an ALPI zu senden.

Mit dem Lizenzmanager auf dem Server-Arbeitsplatz "ALPIImServer" ist es möglich, die Aktivierungsanforderung in einer Datei zu speichern und über einen anderen, mit Internet verbundenen PC zu senden.

 $\rightarrow$  In den Lizenzmanager auf dem Server-Arbeitsplatz "ALPIImServer" zurückkehren.

 $\rightarrow$  In der Baumstruktur links neben dem Dialogfeld auf "Licenses on key software" / "Software-Schlüssel Lizenzen" klicken.

→ Anzeige der Registerkarte "Software licenses"/ "Software-Lizenzen" rechts neben dem Dialogfeld.

→ Auf die Schaltfläche "Submit a new license activation request" /"Aktivierung einer neuen Lizenz anfordern" klicken.

#### Caneco Implantation ©

| ALPI license activation request                                                                                                    | → Anzeige des Dialogfelds "ALPI license activation request" / "ALPI-<br>Lizenz Aktivierungsanforderung".                                                                                                    |
|----------------------------------------------------------------------------------------------------|----------------------------------------------------------------------------------------------------|
| ALPI software license<br>Software name: Caneco Implantation  License serial number:  XXX001  Cicense server License server type License server type Server name: Identifier: TEST U024e848efe5  Next Cancel                                                                                                    | <ul> <li>→ Folgendes eingeben:         <ul> <li>Den Software-Typ, für den Sie eine Lizenz aktivieren, zum Beispiel: "Caneco IMPLANTATION".</li> <li>Die Seriennummer der Lizenz (Schlüssel): SCIRXXX, wobei XXX eine eindeutige Schlüsselnummer ist.</li> <li>Den Rechnernamen, normalerweise vorausgefüllt.</li> <li>Die ID des Rechners, normalerweise vorausgefüllt.</li> </ul> </li> <li>Zum Validieren auf die Schaltfläche "Next" /"Weiter" klicken und fortfahren.</li> </ul> |
| ALPI license activation request     Client data   Company   Name   xxx   Porename   Address   xxx   Post code   xxx   (*)   Post code   xxx   (*)   Post code   xxx   (*)   Region   Country   ESP   (*)   (*)   Cancel                                                                                                    | → Die Informationen über Ihre Firma und den Lizenznehmer eingeben.<br>→ Zum Validieren auf die Schaltfläche "Next" / "Weiter" klicken und<br>fortfahren.                                                                                                    |
| ALPI license activation request         Confirmation         Product : Caneco Implantation         License server name : TEST         Server Host ID : 0024e848efe5         License holder :         Company: >>X         Name : xxx         Town : xxx (xxx)         Country : ESP                                                                                                    | → Zum Bestätigen der Informationen über den Lizenznehmer auf die<br>Schaltfläche "Next" / "Weiter" klicken und fortfahren.                                                                                                    |
| Icense activation request         Send request         Sending method         Direct connection via Internet         Via e-mail from this workstation         Via e-mail from another workstation         Via e-mail from another workstation         If you click on "Send":         The activation e-mail is ready and awaiting for sending from the e-mail software on this computer         You can then send the e-mail. | <ul> <li>→ Die Sende Art wählen:         <ul> <li>Per E-Mail von diesem Arbeitsplatz:</li> <li>※ « Sofortige Sendung per E-Mail von diesem Arbeitsplatz (dem Schlüsselserver) ».</li> <li>Per E-Mail von einem anderen Arbeitsplatz:</li> <li>※ Sendung per E-Mail von einem anderen Arbeitsplatz mit Internetverbindung ».</li> </ul> </li> </ul>                                                                                                    |
| Cancel                                                                                                    | ightarrow Auf die Schaltfläche "Send" / "Senden" klicken und fortfahren.                                                                                                    |

| Sendemodus                                | Beschreibung                                                                                                    |
|-------------------------------------------|----------------------------------------------------------------------------------------------------|
| Direktverbindung per<br>Internet          | Die Anforderung wird sofort per Direktverbindung an den ALPI-Aktivierungsserver übertragen.                                                                                                    |
| Per E-Mail von diesem<br>Arbeitsplatz     | <ul> <li>Die Anforderung wird in einer E-Mail vorbereitet und in die Sende-Warteschlange der<br/>Mailanwendung des Rechners gestellt. Die Mail kann nun über die Mailanwendung<br/>abgesendet werden.</li> <li>Erfordert, dass: <ul> <li>Dieser Rechner mit Internet verbunden ist.</li> <li>Eine Mailanwendung (Client) auf dem Rechner installiert und konfiguriert ist.</li> </ul> </li> </ul> |
| Per E-Mail von einem anderen Arbeitsplatz | Die Aktivierungsanforderungsdatei wird vorbereitet und kann auf einem Datenträger abgespeichert werden, um über einen anderen Arbeitsplatz mit Internetverbindung und Mailanwendung per E-Mail an ALPI abgesendet zu werden                                                                                                    |

## H.c.a Sofortige Sendung per E-Mail von diesem Arbeitsplatz (dem Schlüsselserver)

Nach dem Klicken auf die Schaltfläche "Send" / "Senden" öffnet sich Ihre Mailanwendung mit einer vorausgefüllten Mail:

Empfängeradresse = activation@alpi.fr Betreff: Aktivierung: <Name der ALPI-Software> Anhang: die XML-Datei der Aktivierungsanforderung Text der Mail: frei, Sie können beliebige Kommentare hinzufügen.

 $\rightarrow$  Diese Mail senden.

ALPI beantwortet die Aktivierungsanforderung an die Mailadresse des Absenders. Nach dem Absenden der Mail erscheint das folgende Dialogfeld "ALPI license activation request" / "ALPI-Lizenz Aktivierungsanforderung", das Sie darüber informiert, dass eine Kopie der XML-Datei der Aktivierungsanforderung auf Ihrem Rechner aufbewahrt wird.

→ Auf die Schaltfläche "Exit" / "Beenden" klicken, und die Aktivierungsanforderung ist in diesem Stadium beendet.

→ Wenn Sie die Antwort von ALPI mit den endgültigen Aktivierungsdateien Ihrer Lizenz erhalten, mit dem Schritt I "Eine ALPI-Aktivierungsdatei installieren" fortfahren.

#### H.c.b Sendung per E-Mail von einem anderen Arbeitsplatz mit Internetverbindung

Nach dem Klicken auf die Schaltfläche "Send" / "Senden" erscheint das folgende Dialogfeld "ALPI license activation request" / "ALPI-Lizenz Aktivierungsanforderung" mit den Anweisungen für das Senden über einen anderen Arbeitsplatz.

Am Arbeitsplatz, der die Aktivierung angefordert hat, ist die Aktivierungsanforderung in diesem Stadium beendet.

Hier eine Beispielmail für das Senden der E-Mail über einen anderen Arbeitsplatz:

Empfängeradresse = activation@alpi.fr Betreff: Aktivierung: <Name der ALPI-Software> Anhang: die XML-Datei der Aktivierungsanforderung Text der Mail: frei, Sie können beliebige Kommentare hinzufügen.

 $\rightarrow$  Diese Mail senden.

→ Wenn Sie die Antwort von ALPI mit den endgültigen Aktivierungsdateien Ihrer Lizenz erhalten, mit dem Schritt I "Eine ALPI-Aktivierungsdatei installieren" fortfahren.

## H.d Eine ALPI-Aktivierungsdatei installieren

Die ALPI-Aktivierungsdatei ist eine Datei zur endgültigen Aktivierung einer Lizenz, die Sie (in der Regel per E-Mail) als Antwort auf eine vorher durchgeführte Lizenzaktivierungsanforderung empfangen.

Die ALPI-Aktivierungsdatei muss folgendermaßen auf dem "FlexIm"-Server der ALPI-Lizenz installiert werden:

#### H.d.a Vorbereitung

In der von ALPI gesendeten Antwortmail zur endgültigen Aktivierung finden Sie im Anhang die Datei mit der Erweiterung .ACT.

Beispiel: MEINEFIRMA\_CM\_SCIR1234\_2010-08-28.ACT (hier für die Lizenz Nr. SCIR1234 von Caneco IMPLANTATION, erteilt für die Firma MEINEFIRMA).

 $\rightarrow$  Die im verwendeten ALPI-Lizenzverzeichnis "FlexIm" (2) empfangene Datei auf dem Server-Arbeitsplatz speichern.

#### H.d.b Konfiguration der ALPI-Aktivierungsdatei

 $\rightarrow$  Den Lizenzmanager auf dem Server-Arbeitsplatz starten:

Start > Programme > ALPI > ALPI License Manager (Server) > ALPIImServer.

Oder

Start > Alle Programme > ALPI > ALPI License Manager (Server) > ALPIImServer.

 $\rightarrow$  In der Baumstruktur links neben dem Dialogfeld auf "Licenses on key software" / "Software-Schlüssel Lizenzen" klicken.

→ Anzeige der Registerkarte "Software licenses" / "Software-Lizenzen" rechts neben dem Dialogfeld.

→ Auf die Schaltfläche "Install a license activation file" / "Eine Lizenzaktivierungsdatei installieren" klicken.

## ALPI - 2011

License file installation License received

SERVER SRV-FORM 0015c5e9b1d3

File:

Content:

| License file installati | on             | × |
|-------------------------|----------------|---|
| License received        |                |   |
| File:                   |                | ß |
| Content:                |                |   |
|                         |                | ~ |
|                         |                |   |
|                         |                |   |
|                         |                |   |
| 4                       |                | Ψ |
|                         |                | - |
|                         | >> Next Cancel |   |

J:\ALPI\_IMPLANT\_XX001\_2010-01-01.ACT

SERVER SRV-FUHM 00130360000 VENDOR caneco USE\_SERVER INCREMENT ALPL PRODUCT caneco 1.0 permanent 24 SUPERSEDE ISSUED=01 JAN-2010 BDRROW=720 SN=>>>>001 SIGN="00 SDEB DF1A 5B20 57F7 B0BF 7780 9F0C 5A03 EFC1 811F 98 C161 D689 06A9 5ED3 E210 480E"

>> Next

Cancel

×

\*

Dialogfelds file Anzeige des "License installation" 1 "Lizenzdateiinstallation"

→ Auf das Dateiwahlsymbol klicken.

 $\rightarrow$  Die empfangene Datei auswählen, die in  $\square$ "Vorbereitung" genannte.

- → Anzeige des Inhalts der Lizenzdatei zur Kontrolle.
- → Auf die Schaltfläche "Next" / "Weiter" klicken und fortfahren.

| License file instal   | lation 🗾                                            |
|-----------------------|-----------------------------------------------------|
| Installation location | n                                                   |
|                       |                                                     |
| Location:             | "C:\Program Files\ALPI\Network License Manager\lice |
| Options for inst      | allation on an existing file                        |
| 💿 Replace ex          | isting license file                                 |
| Merge with            | existing license file                               |
| Current conter        | nt:                                                 |
| SERVER SRV            | 4F0RM 0015c5e9b1d3                                  |
| USE_SERVER            | 3 🗉 📗                                               |
| INCREMENT             | ALPI_PRODUCT caneco 1.0 permanent 24 SUPERSEI       |
| 155                   | JED=01-JAN-2010 BURROW=720 SN=XXX001 SIGN=          |
|                       |                                                     |
|                       |                                                     |
| << E                  | 3ack >>> Next Cancel @                              |

→ Den Speicherort der Lizenzdatei wählen:

Standardmäßig ist eine Datei "ALPI.LIC" ausgewählt, im verwendeten ALPI-Lizenzverzeichnis "FlexIm" (2). Die Datei "ALPI.LIC" wird erstellt und mit den Informationen der Aktivierungsdatei ausgefüllt.

→ Wenn die Datei "ALPI.LIC" schon vorhanden ist:

- Die Option "Replace existing license file" / "Existierende Lizenzdatei ersetzen" wählen, falls nur ein einziges ALPI-Software-Programm installiert und die Lizenz abgelaufen ist.
- Die Option "Merge with existing license file" / "Mit der existierenden Lizenzdatei zusammenlegen" wählen, falls mehrere ALPI-Software-Programme installiert sind.
- → Auf die Schaltfläche "Next" / "Weiter" klicken und fortfahren.

| License file installation                                                                                     |
|----------------------------------------------------------------------------------------------------|
| Installation                                                                                                  |
| License file received : ALPI_IMPLANT_XX001_2010-01-01.ACT<br>Location : J:\                                   |
| Operation: : Installation (creation)                                                                          |
| License file to be installed : ALPI.LIC<br>Location : C:\Program Files\ALPI\Network License Manager\licenses\ |
|                                                                                                    |
|                                                                                                    |
|                                                                                                    |
| << Back >> Next Cancel @                                                                                      |

→ Zum Bestätigen auf die Schaltfläche "Next" / "Weiter" klicken.

#### Caneco Implantation ©

| License file installation                                                                                                    |
|----------------------------------------------------------------------------------------------------|
| End                                                                                                    |
| At this point, you have installed the license<br>data in the file<br>C:\Program Files\ALPI\Network License Manager\licenses\ALPI.LIC<br>Please now use the FlexIm license manager to take this new data into account. |
|                                                                                                    |
|                                                                                                    |
|                                                                                                    |
| Start FlexIm Lmtools                                                                                                    |
| Exit Cancel @                                                                                                    |

Die Lizenzdatei "ALPI.LIC" wurde mit den neuen Aktivierungsinformationen aktualisiert, aber es muss <sup>(C)</sup> "Ausschalten und Neustart des Dienstes des Software-Schlüssels "FlexIm"" des Servers durchgeführt werden, damit diese Änderungen wirksam werden.

 $\rightarrow$  Auf die Schaltfläche "Start FlexLm Lmtools" / "FlexLm Lmtools starten" klicken.

#### H.d.c Ausschalten und Neustart des Dienstes des Software-Schlüssels "FlexIm"

Gehen Sie im Tab "Config Services" folgendermaßen vor:

- $\rightarrow$  "Configuration using services" aktivieren.
- $\rightarrow$  "ALPI flexIm Service" in der Liste wählen.

#### Im Tab "Start/Stop/ Reread":

 $\rightarrow$  "Force Server Shutdown" aktivieren.

→ Auf die Schaltfläche "Stop Server" klicken, die Meldung "Stopping server" erscheint unten im Bildschirm.

 $\rightarrow$  Auf die Schaltfläche "Start Server" klicken, die Meldung "Server Start Successful" erscheint unten im Bildschirm, wenn der Server gestartet ist.

## I Installation der Software

 $\rightarrow$  Die CD-ROM in das Laufwerk einlegen.

 $\rightarrow$  Wenn die Installation nicht automatisch startet, im Windows-Explorer in den Stammordner der CD gehen und "SelectLg.exe" ausführen.

 $\rightarrow$  Die Sprache des Installationsassistenten wählen.

→ Den Installationstyp gemäß dem Alpi-Kundentyp wählen:

Kunden, die den Grafikmotor Caneco Implantation OEM 2008 oder 2011 besitzen:

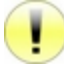

Caneco Implantation OEM 2008 und 2011 ist nur auf Französisch verfügbar.

- Benutzer, die Caneco Implantation OEM 2008 oder 2011 gekauft haben:
  - → Auf "Caneco Implantation OEM 2008 installieren" oder "Caneco Implantation OEM 2011 installieren" klicken.
  - → Nach dem Beenden der Installation auf "Caneco Implantation V2.5.1 installieren" klicken.

## I.a Caneco Implantation OEM installieren

Nach dem Auswählen von "Caneco Implantation OEM installieren" im Menü der Installations-CD wird der Installationsassistent gestartet:

| Caneco Implantation 2008<br>Assistant d'Installation | Autodesk                                                                                                    |
|------------------------------------------------------|----------------------------------------------------------------------------------------------------|
|                                                      | Bienvenue dans l'Assistant d'installation d'Caneco Implantation 2008                                                                                                    |
|                                                      | I est fortement conseilé de fermer tous les programmes Windows avant d'exécuter cet<br>assistant.                                                                                                    |
|                                                      | Cliquez sur Annuler pour quitter l'assistant, puis fermez tous les programmes ouverts. Cliquez<br>sur Suivant pour poursoivre l'installation.                                                          |
|                                                      | AVERTISSEMENT: ce programme est protégé par la loi sur les droits d'auteur et les traités<br>internationaux.                                                                                           |
|                                                      | Toute reproduction ou distribution non autorisée de ce programme, dans son intégralité ou en<br>partie, entraînera des sanctions pénales et civiles et des poursuites judiciaires seront<br>engagérie. |
|                                                      |                                                                                                    |
|                                                      |                                                                                                    |
|                                                      |                                                                                                    |
|                                                      |                                                                                                    |
|                                                      |                                                                                                    |
|                                                      | - Definition Depart >                                                                                                    |

 $\rightarrow$  Auf die Schaltfläche "Suivant" / "Weiter" klicken und fortfahren.

 $\rightarrow$  Die gewünschten Produkte auswählen, auf die Schaltfläche "Suivant" / "Weiter" klicken und fortfahren.

 $\rightarrow$  Den Benutzer-Lizenzvertrag akzeptieren, auf die Schaltfläche "Suivant" / "Weiter" klicken und fortfahren.

 $\rightarrow$  Auf die Schaltfläche "Installer" / "Installieren" klicken.

 $\rightarrow$  Nach dem Beenden der Installation auf die Schaltfläche "Beenden" klicken.

## I.b Caneco IMPLANTATION V2.5.1 installieren

Nach dem Auswählen von "Caneco IMPLANTATION V2.5.1 installieren" im Menü der Installations-CD wird der Installationsassistent gestartet.

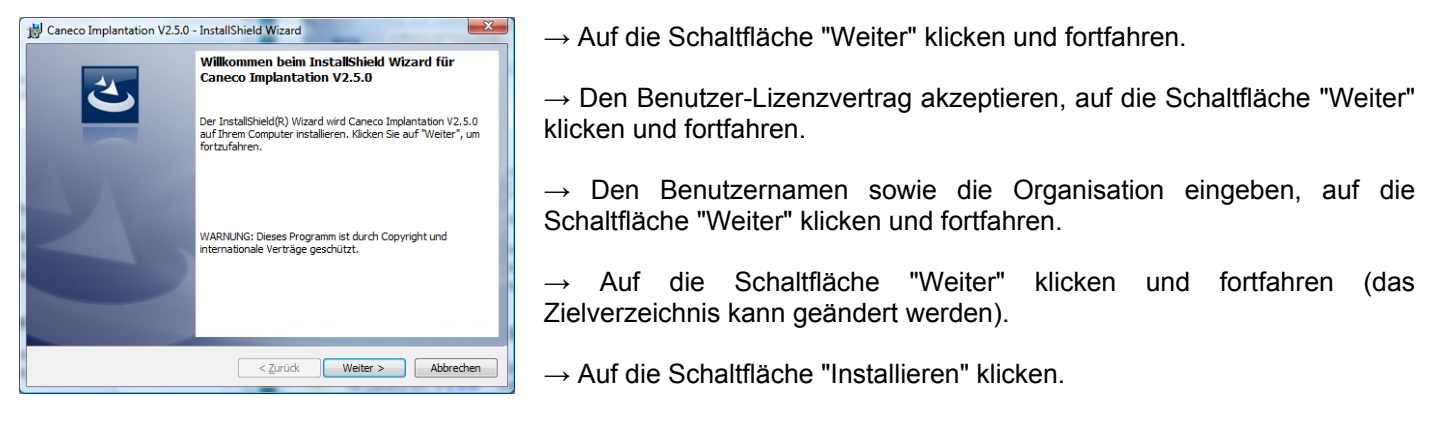

→ Anzeige des Dialogfelds "Nicht vergessen, die Caneco NS Version zu aktualisieren".

→ Der Lizenzmanager auf dem Benutzer-Arbeitsplatz "ALPIImClient" wird installiert und automatisch gestartet. Das Dialogfeld "Lizenzkonfigurationsassistent: Caneco IMPLANTATION" wird angezeigt. Anschließend Schlüssellizenz-Konfiguration im Lizenzmanager auf dem Benutzer-Arbeitsplatz" ausführen.

→ Nach dem Beenden der Installation auf die Schaltfläche "Beenden" klicken.

## J Schlüssellizenz-Konfiguration im Lizenzmanager auf dem Benutzer-Arbeitsplatz

## J.a Dedizierter Hardware-Schlüssel auf CIM ODER CIM-RK Benutzer-Arbeitsplatz

Nach der Anzeige des Dialogfelds "Lizenzkonfigurationsassistent: Caneco IMPLANTATION:

| Konfigurations-Assistent Lizenz : Caneco Implantation                                                |                                                                                     |
|----------------------------------------------------------------------------------------------------|-------------------------------------------------------------------------------------|
| Meine Lizenz konfigurieren (empfohlen)                                                               |                                                                                     |
| Nein Danke, Lizenz ist bereits konfiguriert                                                          | ightarrow "Meine Lizenz konfigurieren (empfohlen)" aktivieren                       |
|                                                                                                    | $\rightarrow$ Auf die Schaltfläche "Weiter" klicken und fortfahren.                 |
|                                                                                                    |                                                                                     |
| >> Welter Abbrechen @                                                                                |                                                                                     |
| Konfigurations-Assistent Lizenz : Caneco Implantation                                                | ightarrow "Dedizierte Lizenz" in der Dropdown-Liste "Lizenzmodus" wählen.           |
| Software: Canaco Implantation                                                                        | ightarrow Anzeige der Dropdown-Liste und des Feldes "Schlüsselnummer".              |
| Lizenzmodus: Dedizierte Lizenz V Implantation mit einer eigenen<br>dedizierte Lizenz V               | $\rightarrow$ "CIM" oder "CIM-RK".in der Dropdown-Liste "Schlüsselnummer"           |
| Schnittstellenummer: CIM 🔹 - 000                                                                     | wählen.                                                                             |
| Typ der Schutzeinrich                                                                                | → In das Feld "Schlüsselnummer" die eindeutige Nummer des Schlüssels eingeben.      |
| << Zurück                                                                                            | Auf die Schaltfläche "Weiter" klicken und fertfahren                                |
| Superior Contiguration Contraction                                                                   |                                                                                     |
| Eutron-Smartkey Schlüsseltreiber für einen Arbeitsplatz                                              |                                                                                     |
| Wählen Sie den zu installieren den<br>Treiber auf Ihrem System je nach dem<br>Schutz, den Sie haben. | Nur "Smartkey //" oder "Smartkey USB" Schlüssel:                                    |
| Instaliert: 12.0.0.0 Deinstalieren<br>Instalierbar: 12.0.0.0 Instalieren                             | $\rightarrow$ Auf die Schaltfläche "Installieren" klicken, um die Schlüsseltreiber: |
| USB-Schnittstelle                                                                                    | - Am USB-Port zu installieren.                                                      |
| Installert: 11.3.5.0 Deinstallieren                                                                  |                                                                                     |
| Instalierbar: 11.3.5.0 Instalieren                                                                   | → Auf die Schaltfläche "Weiter" klicken und fortfahren.                             |
| << Zurück                                                                                            |                                                                                     |
| C Konfigurations-Assistent Lizenz : Caneco Implantation                                              |                                                                                     |
| Valderung                                                                                            |                                                                                     |
| Prüfung, ob die Lizenz vorhanden ist Prüfen                                                          |                                                                                     |
| Lizenz OK                                                                                            | → Die automatische Überprüfung wird gestartet.                                      |
|                                                                                                    |                                                                                     |
| Aktivierungizenz Aktualisieren                                                                       | → Auf die Schaltfläche "Weiter" klicken und fortfahren.                             |
|                                                                                                    |                                                                                     |
| < Zurück >> Weiter Abbrechen @                                                                       |                                                                                     |
| → Auf die Schaltfläche "Beenden" klicken                                                             | , und die Lizenz wird auf dem Benutzer-Arbeitsplatz konfiguriert.                   |

 $\rightarrow$  Den Lizenzmanager auf dem Benutzer-Arbeitsplatz beenden und zu 🎼 "Start der Software" wechseln.

## J.b Dedizierter Hardware-Schlüssel auf CIR oder CIR-RK Server-Arbeitsplatz

Nach der Anzeige des Dialogfelds "Lizenzkonfigurationsassistent: Caneco IMPLANTATION:

| 😴 Konfigurations-Assistent Lizenz : Caneco Implantation                                                                                                    |                                                                                            |
|----------------------------------------------------------------------------------------------------|--------------------------------------------------------------------------------------------|
| Befehl                                                                                                    |                                                                                            |
| Meine Lizenz konfigurieren (empfohlen)                                                                                                    |                                                                                            |
| 🔘 Nein Danke, Lizenz ist bereits konfiguriert                                                                                                    | ightarrow "Meine Lizenz konfigurieren (empfohlen)" aktivieren                              |
|                                                                                                    | $\rightarrow$ Auf die Schaltfläche "Weiter" klicken und fortfahren.                        |
| >> Weiter Abbrechen @                                                                                                    |                                                                                            |
|                                                                                                    | $\rightarrow$ "Dedizierte Lizenz" in der Dropdown-Liste "Lizenzmodus" wählen.              |
| 😴 Konfigurations-Assistent Lizenz : Caneco Implantation                                                                                                    |                                                                                            |
| Lizenz                                                                                                    | ightarrow Anzeige der Dropdown-Liste und des Feldes "Schlüsselnummer".                     |
| Software: Caneco Implantation 🔻                                                                                                    |                                                                                            |
| Sie haben das Produkt Caneco<br>Uzenzmodus: Dedizierte Lizenz V<br>Indiantation mit einer eigenen<br>dedizierten Lizenz gekauft.                                                                                                    | → "CIR" oder "CIR-RK" in der Dropdown-Liste "Schlüsselnummer" wählen                       |
| Schnittstellenummer: CIR 🗸 - 000                                                                                                    |                                                                                            |
| Typ der Schutzeinrich                                                                                                    | $\rightarrow$ In das Feld "Schlüsselnummer" die eindeutige Nummer des Schlüssels eingeben. |
| << Zurück         >> Weiter         Abbrechen         Image: Image: Ima | $\rightarrow$ Auf die Schaltfläche "Weiter" klicken und fortfahren.                        |

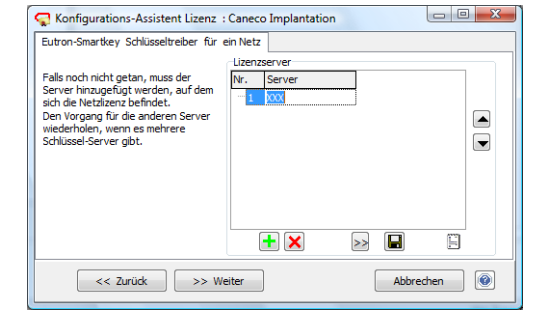

| 😴 Konfigur  | ations-Assistent Lizenz : Caneco Implantation |   |               |
|-------------|-----------------------------------------------|---|---------------|
| Validierung |                                               |   |               |
| Prüfung, ob | die Lizenz vorhanden ist                      | 0 | Prüfen        |
| SCIR001     |                                               |   |               |
| Lizenz Ol   | < c                                           |   |               |
| Aktivierung | zenz                                          |   | Aktualisieren |
|             | < Zurück >> Weiter                            |   | Abbrechen     |

- Wenn der Schlüsselserver nicht in der "Server"-Liste steht:
- $\rightarrow$  Auf die Schaltfläche 1 klicken, um einen Schlüsselserver hinzuzufügen.
- $\rightarrow$  Den Namen des Servers oder die IP-Adresse des Servers in der "Server"-Liste des Servers eingeben.
- $\rightarrow$  Auf die Schaltfläche  $\fbox$  klicken, um den Schlüsselserver zu registrieren.
- $\rightarrow$  Auf die Schaltfläche "Weiter" klicken und fortfahren.
- Wenn der Schlüsselserver in der "Server"-Liste steht, auf die Schaltfläche "Weiter" klicken und fortfahren:
- $\rightarrow$  Die automatische Überprüfung wird gestartet.
- → Auf die Schaltfläche "Weiter" klicken und fortfahren.

→ Auf die Schaltfläche "Beenden" klicken, und die Lizenz wird auf dem Benutzer-Arbeitsplatz konfiguriert.

 $\rightarrow$  Den Lizenzmanager auf dem Benutzer-Arbeitsplatz beenden und zu  $\mathbb{W}$  "Start der Software" wechseln.

# J.c Dedizierter Software-Schlüssel auf SCIR Server-Arbeitsplatz

Nach der Anzeige des Dialogfelds "Lizenzkonfigurationsassistent: Caneco IMPLANTATION:

| Configurations-Assistent Lizenz : Caneco Implantation                                                                                                    |                                                                                                    |
|----------------------------------------------------------------------------------------------------|----------------------------------------------------------------------------------------------------|
| Befehl                                                                                                    |                                                                                                    |
| Meine Lizenz konfigurieren (empfohlen)                                                                                                    |                                                                                                    |
| Nein Danke, Lizenz ist bereits konfiguriert                                                                                                    | ightarrow "Meine Lizenz konfigurieren (empfohlen)" aktivieren                                                                                                    |
|                                                                                                    | → Auf die Schaltfläche "Weiter" klicken und fortfahren.                                                                                                    |
| >> Weiter Abbrechen @                                                                                                    |                                                                                                    |
| Konfigurations-Assistent Lizenz : Caneco Implantation                                                                                                    | $\rightarrow$ "Dedizierte Lizenz" in der Dropdown-Liste "Lizenzmodus" wahlen.                                                                                                    |
| Software: Caneco Implantation                                                                                                    | ightarrow Anzeige der Dropdown-Liste und des Feldes "Schlüsselnummer".                                                                                                    |
| Sie haben das Produkt Caneco<br>Lizenzmodus: Dedizierte Lizenz V Implantation mit einer eigenen<br>dedizierten Lizenz gekauft.                                                                                                    | $\rightarrow$ "SCIR" in der Dropdown-Liste "Schlüsselnummer" wählen.                                                                                                    |
| Schnittstellenummer: SCIR                                                                                                    | $\rightarrow$ In das Feld "Schlüsselnummer" die eindeutige Nummer des                                                                                                    |
| Typ der schutzerind                                                                                                    | Schlüssels eingeben.                                                                                                    |
| << Zurück                                                                                                    | $\rightarrow$ Auf die Schaltfläche "Weiter" klicken und fortfahren.                                                                                                    |
| Konfigurations-Assistent Lizenz : Caneco Implantation         Eutron-Smartkey Schlüsseltreber für ein Netz         Palk moch nicht getan, muse der<br>Serie Phrauge übst wenden id<br>Den Vorangel für die anderen Sever<br>wiederholen, wenn es mehrere<br>Schlüssel-Server gibt.         Verter         Schlüssel-Server gibt.         Valderung         Valderung         Prüfung, ob de Lizenz vorhanden ist<br>SCIR001         Lizenz OK         Aktivierunglizenz         Aktivierunglizenz         Aktivierunglizenz         Aktivierunglizenz | <ul> <li>Wenn der Schlüsselserver nicht in der "Server"-Liste steht:</li> <li>→ Auf die Schaltfläche  klicken, um einen Schlüsselserver hinzuzufügen.</li> <li>→ Den Namen des Servers oder die IP-Adresse des Servers in der "Server"-Liste des Servers eingeben.</li> <li>→ Auf die Schaltfläche  klicken, um den Schlüsselserver zu registrieren.</li> <li>→ Auf die Schaltfläche "Weiter" klicken und fortfahren.</li> <li>Wenn der Schlüsselserver in der "Server"-Liste steht, auf die Schaltfläche "Weiter" klicken und fortfahren.</li> <li>→ Die automatische Überprüfung wird gestartet.</li> <li>→ Auf die Schaltfläche "Weiter" klicken und fortfahren.</li> </ul> |
| → Auf die Schaltfläche "Beenden" klicken                                                                                                    | und die Lizenz wird auf dem Benutzer-Arbeitsplatz konfiguriert.                                                                                                    |

# J.d Hardware/Software-Modulschlüssel auf type BTM, BTM-RK, BTR, BTR-RK, SBTR Benutzer-Arbeitsplatz

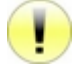

Vor der Installation der Caneco IMPLANTATION Modullizenz von Caneco NS muss die Caneco NS Lizenz konfiguriert werden.

Nach der Anzeige des Dialogfelds "Lizenzkonfigurationsassistent: Caneco IMPLANTATION:

| Configurations-Assistent Lizenz : Caneco Implantation                                                                                                    |                                                                                                    |
|----------------------------------------------------------------------------------------------------|----------------------------------------------------------------------------------------------------|
| Befehl                                                                                                    |                                                                                                    |
| Meine Lizenz konfigurieren (empfohlen)     Nein Danke, Lizenz ist bereits konfiguriert      >> Weiter Abbrechen                                                                                                    | → "Meine Lizenz konfigurieren (empfohlen)" aktivieren<br>→ Auf die Schaltfläche "Weiter" klicken und fortfahren.                                                                                                    |
|                                                                                                    |                                                                                                    |
| Konfigurations-Assistent Lizenz : Caneco Implantation     Zenz     Software:     Caneco Implantation     Sie haben das Produkt Caneco Lizenzmodus:     Modulizenz     Implantation als Modul (11 /12 /13 /     Implantation als Modul (11 /12 /13 /     Implantation als Modul (11 /12     | <ul> <li>→ "Modullizenz" in der Dropdown-Liste "Lizenzmodus" wählen.</li> <li>→ Anzeige der Dropdown-Liste und des Feldes "Programm, das über die Hauptlizenz verfügt".</li> <li>→ "Caneco NS" in der Dropdown-Liste "Programm, das über die Hauptlizenz verfügt" wählen.</li> </ul> |
| << Zurück >> Weiter Abbrechen                                                                                                    | $\rightarrow$ Auf die Schaltfläche "Weiter" klicken und fortfahren                                                                                                    |
|                                                                                                    |                                                                                                    |
| Configurations-Assistent Lizenz : Caneco Implantation  Validerung  Prüfung, ob die Lizenz vorhanden ist  SCIR001  Lizenz OK  Aktivierungilzenz  Aktivierungilzenz  A | → Die automatische Überprüfung wird gestartet.<br>→ Auf die Schaltfläche "Weiter" klicken und fortfahren.                                                                                                    |
| < Zurück >> Weiter Abbrechen @                                                                                                    |                                                                                                    |

→ Auf die Schaltfläche "Beenden" klicken, und die Lizenz wird auf dem Benutzer-Arbeitsplatz konfiguriert.

## K Start der Software

| Start                                    |                                |                                   |
|------------------------------------------|--------------------------------|-----------------------------------|
| Sprache Su                               | pport                          |                                   |
| Caneco I<br>Tertiär/Industrial<br>32-Bit | mplantation V2<br>AutoCAD 2011 | 2.5.1 Beta<br>Deutsch<br>Français |
| Start                                    | Konfiguration                  | Exit                              |
| CANECO                                   | 0                              |                                   |
| http://www.caneco.de/                    |                                |                                   |

- $\rightarrow$  Auf das erzeugte Symbol auf dem Desktop klicken.
- $\rightarrow$  Anzeige des Dialogfelds "Starten".
- $\rightarrow$  Auf die Schaltfläche "Konfiguration" klicken.
- $\rightarrow$  Anzeige des Dialogfelds "Konfiguration".

| AutoDesk                                                                                                    |                                                           |                                 |
|----------------------------------------------------------------------------------------------------|-----------------------------------------------------------|---------------------------------|
| utodesk-Produkt :                                                                                                    | Profil :                                                  |                                 |
| Caneco Implantation 2008 Français<br>Caneco Implantation 2011 Français<br>AutoCAD Bectrical 2007 Français<br>AutoCAD 2011 Français<br>AutoCAD MEP 2011 Français | < <profil nom="" sans="">&gt;</profil>                    |                                 |
| Alpi<br>Voi-Produkt :                                                                                                    | Mode :                                                    | <u>Sprache :</u>                |
| Caneco Implantation V2.4.0 build 4347                                                                                                    | <ul> <li>Tertiär/Industrial</li> </ul>                    | Französisch                     |
| Caneco Implantation V2.5.1 Beta build 5265                                                                                                    | <ul> <li>Außenbeleuchtung</li> </ul>                      | Englisch                        |
|                                                                                                    |                                                           | Oeutsch                         |
|                                                                                                    |                                                           | <ul> <li>Spanisch</li> </ul>    |
|                                                                                                    | Kabel und Norm Dateien :                                  |                                 |
|                                                                                                    | Kabel :         Caneco            Norm :         C1510002 | Synchro Caneco<br>NS/BT Datelen |

#### Im Rahmen "Autodesk":

→ In der Liste "Autodesk-Produkt" das Autodesk-Produkt auswählen.

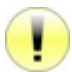

Wenn kein Autodesk-Produkt angezeigt wird:

- - Überprüfen, ob ein Autodesk-Produkt installiert ist.
- $\rightarrow$  Das "Profil" auswählen.

Im Rahmen "Alpi":

- $\rightarrow$  In der Liste "Alpi-Produkt" das "Alpi-Produkt" auswählen.
- → Den "Mode" des Alpi-Produkts auswählen:
  - Dienstleister/Industrie
  - Straßenbeleuchtung
- $\rightarrow$  Die "Sprache des Alpi-Produkts" auswählen:
  - Französisch
  - Englisch
  - Spanisch
  - Deutsch
- → Auf die Schaltfläche "Speichern und Verlassen" klicken, um die Parameter zu speichern.
- $\rightarrow$  Zurück zur Anzeige des Dialogfelds "Starten".
- $\rightarrow$  Auf die Schaltfläche "Starten" klicken, um die Software zu starten.

## L Einstellung der Firewall

Alle von ALPI gelieferten Netz-Schutzschlüssel benutzen einen Windows Schlüsseldienst, der die Zugangsanforderungen an den Schlüssel über das Netz "abhört". Dies erfordert die Einstellung einer eventuell auf dem Server-Rechner vorhandenen Firewall.

Je nach Firewall muss entweder das Programm (EXE) oder ein Port und sein Protokoll zugelassen werden. Nachfolgend die Liste der standardmäßig installierten Programme, Ports und Protokolle, wenn die Schlüsseldienste installiert werden.

## L.a Hardware-Schlüssel Eutron-Smartkey

→ Das Programm zulassen:

"C:\Windows\Systems32\SkeySrvc.exe" (Oder seltener "C:\Windows\Systems32\ASkeySrvc.exe")

 $\rightarrow$  Den Port (das Protokoll) zulassen:

"5500 (TCP)"

## L.b Rockey Hardware-Schlüssel

 $\rightarrow$  Das Programm zulassen:

"C:\Program Files\ALPI\Network License Manager\Rockey Server\NrSvr.exe" für Windows mit 32 bit. Oder

"C:\Program Files (x86)\ALPI\Network License Manager\Rockey Server\NrSvr.exe" für Windows mit 64 bit.

 $\rightarrow$  Den Port (das Protokoll) zulassen:

"3152 (TCP und/oder UDP)"

## L.c Software-Schlüssel FlexIm

 $\rightarrow$  Das Programm zulassen:

"C:\Program Files\ALPI\Network License Manager\Licences\Imgrd.exe" für Windows mit 32 bit. "C:\Program Files\ALPI\Network License Manager\Licences\caneco.exe" für Windows mit 32 bit. Oder "C:\Program Files (x86)\ALPI\Network License Manager\Licences\Imgrd.exe" für Windows mit 64

"C:\Program Files (x86)\ALPI\Network License Manager\Licences\Imgrd.exe" für Windows mit 64 bit. "C:\Program Files (x86)\ALPI\Network License Manager\Licences\caneco.exe" für Windows mit 64 bit.

 $\rightarrow$  Den Port (das Protokoll) zulassen:

« 27000 (TCP) »

## M Erweiterte Einstellungen des Dienstes "FlexIm"

## M.a Methode zum Definieren der erweiterten Parameter

Die erweiterten Parameter des "FlexIm"-Servers werden eingestellt, indem beim Starten des "FlexIm"-Service während des Einlesens der Lizenzdatei (\*.LIC) eine Optionsdatei (\*.OPT) geladen wird.

## M.a.a Eine Optionsdatei hinzufügen

In demselben Verzeichnis wie die Lizenzdatei "ALPI.LIC":

 $\rightarrow$  Die Datei "ALPI.opt" (im Textformat) erzeugen oder bearbeiten.

 $\rightarrow$  Die Optionen gemäß den Empfehlungen der FlexIm-Anleitung  $\mathbb{E}$  "Beispiele für erweiterte Einstellungen" platzieren.

 $\rightarrow$  Die FlexIm Lizenzdatei bearbeiten, in der Regel "ALPI.LIC" in:

"C:\Program Files\ALPI\Network License Manager\ Licence" für Windows 32 bit. Oder

"C:\Program Files (x86)\ALPI\Network License Manager\Licence" für Windows 64 bit.

→ In der Zeile "VENDOR caneco" (für ALPI dediziert) den Parameter "Option = Alpi.opt" hinzufügen.

#### Beispiel:

| Lizenzdatei OHNE ALPI-Optionsdatei | Lizenzdatei MIT ALPI-Optionsdatei |
|------------------------------------|-----------------------------------|
| SERVER UC97 001aa0bd613a           | SERVER UC97 001aa0bd613a          |
| VENDOR caneco                      | VENDOR Caneco options=ALPI.opt    |
| USE SERVER                         | USE SERVER                        |
| INCREMENT BT                       | INCREMENT BT                      |
| []                                 | []                                |

→ IST "Ausschalten und Neustart des Dienstes des Software-Schlüssels "FlexIm"", und zwar mit dem Tool "Imtools", damit er die Informationen der Lizenzdatei und der geänderten/erstellten Optionsdatei neu einliest.

## M.a.b Eine Optionsdatei ändern

 $\rightarrow$  Die Datei "ALPI.opt" bearbeiten (im "Textformat").

 $\rightarrow$  Die Optionen gemäß den Empfehlungen der FlexIm-Anleitung  $\mathbb{E}$  "Beispiele für erweiterte Einstellungen" platzieren/ändern.

→ 🌃 "Ausschalten und Neustart des Dienstes des Software-Schlüssels "FlexIm"", und zwar mit dem Tool "Imtools", damit er die Informationen der Lizenzdatei UND der geänderten/erstellten Optionsdatei neu einliest.

#### M.a.c Inhalt der Optionsdatei

Die Optionsdatei ist eine Textdatei. Die Zeilen mit der Definition einer Option beginnen mit einem Schlagwort, Beispiele für erweiterte Einstellungen". Es können Kommentarzeilen eingefügt werden (vom System ignoriert, aber für den(die) Administrator(en) sichtbar, um die Optionen entschlüsselt verstehen zu können): Eine Kommentarzeile beginnt mit dem Zeichen # (Nummernzeichen).

## M.b Beispiele für erweiterte Einstellungen

## M.b.a Zugriff auf die Netzlizenz: Benutzer einschließen/ausschließen

Man kann bestimmte Benutzer für den Zugriff auf die FlexIm-Netzlizenz des Servers für ein ALPI-Produkt berechtigen/sperren.

Schlagwort: INCLUDE oder EXCLUDE

Die Zugriffe können unter anderem auf folgende Weise festgelegt werden:

- Pro Benutzer (USER) [entspricht dem Windows-Login].
- Pro Benutzergruppe (GROUP) [Achtung: die FlexIm-GROUP hat nichts zu tun mit den Gruppen in Windows].
- Pro Rechner (HOST) [entspricht dem Windows-Namen der Maschine].
- Pro Maschinengruppe (HOST\_GROUP) [Achtung: der Begriff HOST\_GROUP ist nur auf FlexIm bezogen].

Beispiele für einen Server mit 10 Netzlizenzen für NS

Beispiel 1:

```
# Nur die Benutzer "login1" und "login2"
# für den Zugriff auf die Lizenz berechtigen
INCLUDE NS USER login1
INCLUDE NS USER login2
# => Alle anderen Benutzer sind gesperrt
```

Beispiel 2:

```
# Nur die Benutzer "login1" und "login2"
# für den Zugriff auf die Lizenz berechtigen
# mithilfe der Definition einer Gruppe
# Für das Beispiel "trusted_bt" genannt
GROUPCASEINSENSITIVE OFF
GROUP trusted_bt login1 login2
INCLUDE NS GROUP trusted_bt
# => Alle anderen Benutzer sind gesperrt
```

Beispiel 3:

# Dem Benutzer "Müller" den Zugriff auf die Lizenz sperren EXCLUDE NS USER Müller # => Alle anderen Benutzer sind berechtigt

Beispiel 4:

# Nur den (die) Benutzer des Rechners "UC12345"
# für den Zugriff auf die Lizenz berechtigen
INCLUDE NS HOST UC12345
# => Zugriffe über andere Rechner werden verweigert

# Nur den (die) Benutzer der Rechnergruppe # = "UC5", "UC6" und "UC7" # für den Zugriff auf die Lizenz berechtigen # mithilfe der Definition einer Rechnergruppe # Für das Beispiel "CalcDeptComputers" genannt GROUPCASEINSENSITIVE OFF HOST\_GROUP CalcDeptComputers UC5 UC6 UC7 INCLUDE NS HOST\_GROUP CalcDeptComputers # => Zugriffe über andere Rechner werden verweigert

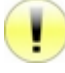

Hinweis: Bei einer kombinierten Benutzung von INCLUDE und EXCLUDE und einem Konflikt (Beispiel: login1 erscheint in beiden Eintragungen: wie wird das System für login1 reagieren?), hat die Eintragung EXCLUDE die Priorität.

#### M.b.b Netz-Lizenzmiete: Eine Grenze festlegen

Auf dem Server können die Netzlizenzen begrenzt werden, die lokal gemietet werden können. Anders ausgedrückt können auf dem Server Lizenzen verbleiben, die niemals gemietet werden können.

Schlagwort: BORROW LOWWATER

Beispiel für einen Server mit 10 Netzlizenzen für NS (=Caneco NS) und 3 für HS (=Caneco HS)

# Ständig 3 Caneco NS Lizenzen auf dem Server aufbewahren BORROW\_LOWWATER NS 3 # Ständig 1 Caneco HS Lizenz auf dem Server aufbewahren BORROW\_LOWWATER HS 1 # ... Der Rest kann gemietet werden

#### M.b.c Netz-Lizenzmiete: Benutzer einschließen/ausschließen

Man kann bestimmte Benutzer für das lokale Mieten 1 FlexIm-Netzlizenz des Servers für ein ALPI-Produkt berechtigen/sperren.

Schlagwort: INCLUDE BORROW oder EXCLUDE BORROW

Die Begrenzungen können unter anderem auf folgende Weise festgelegt werden:

- Pro Benutzer (USER) [entspricht dem Windows-Login].
- Pro Benutzergruppe (GROUP) [Achtung: die FlexIm-GROUP hat nichts zu tun mit den Gruppen in Windows].
- Pro Rechner (HOST) [entspricht dem Windows-Namen der Maschine].
- Pro Maschinengruppe (HOST\_GROUP) [Achtung: der Begriff HOST\_GROUP ist nur auf FlexIm bezogen].

#### Beispiel 1:

# Nur die Benutzer "login1" und "login2"
# für die lokale Miete einer Lizenz berechtigen
INCLUDE\_BORROW NS USER login1
INCLUDE\_BORROW NS USER login2
# => Alle anderen Benutzer können nicht mieten

# Nur die Benutzer "login1" und "login2"
# für die Miete einer Lizenz berechtigen
# mithilfe der Definition einer Gruppe
# Für das Beispiel "emprunt\_bt" genannt
GROUPCASEINSENSITIVE OFF
GROUP emprunt\_bt login1 login2
INCLUDE\_BORROW NS GROUP emprunt\_bt
# => Alle anderen Benutzer können nicht mieten

Beispiel 3:

# Dem Benutzer "Müller" die lokale Miete 1 Lizenz sperren EXCLUDE\_BORROW NS USER dupond # => Alle anderen Benutzer sind berechtigt

Beispiel 4:

# Nur den (die) Benutzer des Rechners "laptop2" berechtigen, # (typischerweise 1 Laptop) eine Lizenz zu mieten INCLUDE\_BORROW NS HOST laptop2 # => Mietversuche über andere Rechner werden verweigert

**Beispiel 5**:

# Nur den (die) Benutzer der Rechnergruppe # = "laptop1", "laptop2" und "laptop3" # für die Miete 1 Lizenz berechtigen # mithilfe der Definition einer Rechnergruppe # Für das Beispiel "LaptopComputers" genannt GROUPCASEINSENSITIVE OFF HOST\_GROUP LaptopComputers laptop1 laptop2 laptop3 INCLUDE\_BORROW NS HOST\_GROUP LaptopComputers # => Mietversuche über andere Rechner werden verweigert

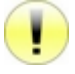

Hinweis: Bei einer kombinierten Benutzung von INCLUDE\_BORROW und EXCLUDE\_BORROW und einem Konflikt (Beispiel: login1 erscheint in beiden Eintragungen: wie wird das System für login1 reagieren?), hat die Eintragung EXCLUDE BORROW die Priorität.

# N Störungsbehebung

| Beschreibung                                                                               | Lösung                                                                                                    |
|--------------------------------------------------------------------------------------------|----------------------------------------------------------------------------------------------------|
| Den Lizenzmanager auf dem Server-<br>Arbeitsplatz starten                                  | Start > Programme > ALPI > ALPI License Manager (Server) ><br>ALPIImServer.<br>Oder<br>Start > Alle Programme > ALPI > ALPI License Manager (Server) ><br>ALPIImServer.                                                                                                    |
| Die Schlüsseltreiber über den Lizenzmanager<br>auf dem Server-Arbeitsplatz deinstallieren. | <ul> <li>→ Den Lizenzmanager auf dem Server-Arbeitsplatz starten:<br/>Start &gt; Programme &gt; ALPI &gt; ALPI License Manager (Server) &gt; ALPIImServer.</li> <li>Oder</li> <li>Start &gt; Alle Programme &gt; ALPI &gt; ALPI License Manager (Server) &gt; ALPIImServer.</li> <li>→ In der Baumstruktur links neben dem Dialogfeld auf "Hardware-Schlüssel Lizenzen" klicken.</li> <li>→ Anzeige der Registerkarte "Lizenzen auf Dongles" rechts neben dem Dialogfeld.</li> </ul>                                                                                                    |
|                                                                                            | <ul> <li>→ Im Rahmen "Eutron-Schlüssel Treiber" auf die Schaltfläche(n)</li> <li>"Deinstallieren" klicken, um:         <ul> <li>Den Schlüsseltreiber am Parallelport zu installieren.</li> <li>Den Schlüsseltreiber am USB-Port zu installieren.</li> </ul> </li> </ul>                                                                                                    |
| Die Schlüsseltreiber über das SDI-Tool<br>(Smartkey Driver Installer) installieren         | <ul> <li>→ Im Windows-Explorer wechseln in:<br/>"XX:\Tools\sdi\sdi.exe". XX ist das DVD/CD-ROM Laufwerk, das<br/>die Installations-CD von Caneco IMPLANTATION enthält.</li> <li>→ Für den Start auf "SDI.exe" doppelklicken.</li> <li>→ Im Tab: <ul> <li>USB auf die Schaltfläche(n) "Installieren" klicken, um den<br/>USB-Schlüsseltreiber zu installieren.</li> <li>Parallel auf die Schaltfläche(n) "Installieren" klicken, um<br/>den Parallel-Schlüsseltreiber zu installieren.</li> </ul> </li> <li>→ Überprüfen, ob "Aktiviert" im Rahmen "Status" aktiviert ist.</li> </ul>        |
| Die Schlüsseltreiber über das SDI-Tool<br>(Smartkey Driver Installer) deinstallieren       | <ul> <li>→ Im Windows-Explorer wechseln in:</li> <li>"XX:\Tools\sdi\sdi.exe". XX ist das DVD/CD-ROM Laufwerk, das die Installations-CD von Caneco IMPLANTATION enthält.</li> <li>→ Für den Start auf "SDI.exe" doppelklicken.</li> <li>→ Im Tab:         <ul> <li>USB auf die Schaltfläche(n) "Deinstallieren" klicken, um den USB-Schlüsseltreiber zu deinstallieren.</li> <li>Parallel auf die Schaltfläche(n) "Deinstallieren" klicken, um den Parallel-Schlüsseltreiber zu installieren.</li> <li>→ Überprüfen, ob "Aktiviert" im Rahmen "Status" aktiviert ist.</li> </ul> </li> </ul> |

| Beschreibung                                                                                                    | Lösung                                                                                                    |
|----------------------------------------------------------------------------------------------------|----------------------------------------------------------------------------------------------------|
| Eutron SCC (Smartkey Configuration Central) zum<br>Konfigurieren des Hardware-Schlüssels auf dem<br>Server-Arbeitsplatz starten. | Im Windows-Explorer wechseln in:<br>"XX:\Tools\scc\scc.exe". XX ist das DVD/CD-ROM Laufwerk,<br>das die Installations-CD von Caneco IMPLANTATION enthält.<br>→ Für den Start auf "SCC.exe" doppelklicken.<br>→                                                                                                    |
| Den Lizenzmanager manuell mit<br>Versionsüberprüfung auf dem Benutzer-Arbeitsplatz<br>installieren.                              | Im Windows-Explorer wechseln in:<br>"XX:\Tools\InstallKey2.exe". XX ist das DVD/CD-ROM<br>Laufwerk, das die Installations-CD von Caneco<br>IMPLANTATION enthält.<br>→ Für den Start auf "InstallKey2.exe" doppelklicken.                                                                                                    |
| Den Lizenzmanager manuell ohne<br>Versionsüberprüfung auf dem Benutzer-Arbeitsplatz<br>installieren.                             | Im Windows-Explorer wechseln in:<br>"XX:\Tools\SetupALPIImclient-[A.B.C.D].exe". XX ist das<br>DVD/CD-ROM Laufwerk, das die Installations-CD von Caneco<br>IMPLANTATION enthält.<br>→ Für den Start auf "SetupALPIImclient-[A.B.C.D].exe"<br>doppelklicken.<br>Hinweis: A.B.C.D steht für die Versionsnummer.                                                                                                    |
| Den Lizenzmanager auf dem Benutzer-Arbeitsplatz<br>starten                                                                       | Start > Programme > ALPI > ALPI License Manager > ALPI<br>Imclient (Benutzer-Arbeitsplatz).<br>Oder<br>Start > Alle Programme > ALPI > ALPI License Manager ><br>ALPI Imclient (Benutzer-Arbeitsplatz).                                                                                                    |
| Eine Caneco IMPLANTATION Lizenz im<br>Lizenzmanager auf dem Benutzer-Arbeitsplatz<br>hinzufügen                                  | <ul> <li>→ Den Lizenzmanager auf dem Server-Arbeitsplatz starten:<br/>Start &gt; Programme &gt; ALPI &gt; ALPI License Manager &gt; ALPI<br/>Imclient (Benutzer-Arbeitsplatz).<br/>Oder</li> <li>Start &gt; Alle Programme &gt; ALPI &gt; ALPI License Manager &gt;<br/>ALPI Imclient (Benutzer-Arbeitsplatz).</li> <li>→ Auf die Schaltfläche  klicken.</li> <li>→ Caneco IMPLANTATION in der Dropdown-Liste "Software"<br/>auswählen.</li> <li>→ Schlüssellizenz-Konfiguration im Lizenzmanager auf<br/>dem Benutzer-Arbeitsplatz ».</li> </ul> |
| Schutzschlüssel nicht im Lizenzmanager auf dem Benutzer-Arbeitsplatz gefunden                                                    | <ul> <li>→ Prüfen:</li> <li>Ob die Treiber richtig installiert wurden.</li> <li>Schlüsseltyp und -nummer.</li> <li>Name oder IP-Adresse des Schlüsselservers.</li> </ul>                                                                                                    |

| Beschreibung                                                                                                    | Lösung                                                                                                    |
|----------------------------------------------------------------------------------------------------|----------------------------------------------------------------------------------------------------|
| Beim Starten der Software gibt es Probleme mit den<br>dedizierten "CIM"-,"CIM-RK",, "CIR"-,"CIR-RK", "SCIR"-<br>Schlüsseln | <ul> <li>→ Prüfen:</li> <li>Ob sich die Dateien "alpi_imp.sys",<br/>"CanIMPL.dat", "CanIMPP.dat" im Verzeichnis<br/>befinden</li> <li>"C:\Program Files\Common Files\Alpi Shared\" für<br/>Windows XP 32 bit.</li> <li>Oder</li> <li>"C:\Program Files\Common Files\Alpi Shared\" für<br/>Windows Vista und 7 32 bit.</li> <li>Oder</li> <li>"C:\Program Files (x86)\Common Files\Alpi Shared\" für<br/>Windows Vista und 7 64 bit.</li> </ul> |
| Beim Starten der Software gibt es Probleme mit den "BTM"-,<br>"BTM-RK", "BTR"-, "BTR-RK", "SBTR"-Modulschlüsseln           | → Prüfen:<br>Ob sich die Dateien "alpi.sys", "alpi.dat",<br>"canbtl.dat", "canbtp.dat" im Verzeichnis befinden<br>"C:\Program Files\Common Files\Alpi Shared\" für<br>Windows XP 32 bit.<br>Oder<br>"C:\Program Files\Common Files\Alpi Shared\" für<br>Windows Vista und 7 32 bit.<br>Oder<br>"C:\Program Files (x86)\Common Files\Alpi Shared\"<br>für Windows Vista und 7 64 bit.                                                           |
| Schlüssellizenz beim Software-Start abgelaufen                                                                             | <ul> <li>→ Auf der Site http://www.alpi.fr/ die Schlüssel-<br/>Updates herunterladen.</li> <li>→ Sich an den Technischen Support wenden.</li> </ul>                                                                                                    |